## 1. Регистрация пользователя | Work'N'Roll

- 1.1 Как получить ссылку для регистрации
- 1.2 Как создать учетную запись

## 1.1 Как получить ссылку для регистрации 🖉

- 1.1.1 Посетите домашнюю страницу приложения https://worknroll.pro
- 1.1.2 Выберите тарифный план:

| Free                                                                 | Silver                                                                      |  |
|----------------------------------------------------------------------|-----------------------------------------------------------------------------|--|
| €0 / месяц на пользователя                                           | €15 / месяц на пользователя                                                 |  |
| У Создание профиля компании                                          | Создание профиля компании и работнико                                       |  |
| Создание профилей работников                                         | Создание складов инструментов и<br>оборудования                             |  |
| <ul> <li>Создание складов инструментов и<br/>оборудования</li> </ul> | 🕑 Создание складов материалов                                               |  |
| Осоздание складов материалов                                         | 📀 Создание базы знаний                                                      |  |
| Осоздание базы знаний                                                | 🖉 Доступ работников к инструктажам                                          |  |
| Доступ работников к инструктажам                                     | 🖉 Управление персоналом                                                     |  |
| Дисковое пространство для хранения                                   | 🕑 Управление складами                                                       |  |
| <ul> <li>документов и другои информации: 11 ь</li> </ul>             | <ul> <li>Управление инструментами и<br/>оборудованием</li> </ul>            |  |
|                                                                      | 🖉 Управление материалами                                                    |  |
|                                                                      | Дисковое пространство для хранения<br>документов и другой информации: 15 ГБ |  |
| Выбрать                                                              | Выбрать                                                                     |  |

Рисунок 1.1 - Тарифный план

1.1.3 Вы будете перенаправлены на страницу входа/регистрации.

|                   |     |                                                                           | 🖶 Руссиий V                                                               |
|-------------------|-----|---------------------------------------------------------------------------|---------------------------------------------------------------------------|
| <b>M</b> work'n'r | oll | Электронная по<br>Электронная<br>Пароль<br>Пароль<br>У вас нет учетной аз | Авторизоваться<br>ита*<br>почта<br>Сбросить пароль<br>©<br>Войти<br>Войти |

Рисунок 1.2 - Страница регистрации

## 1.2 Как создать учетную запись 🥏

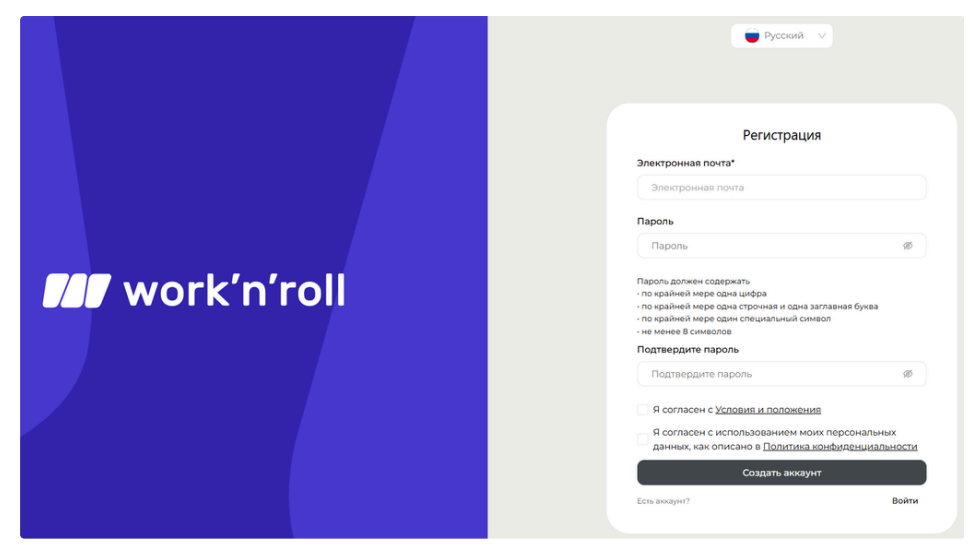

Рисунок 1.3 - Учетная запись

- 1.2.1 Введите свой адрес электронной почты.
- 1.2.2 Создайте свой пароль, следуя инструкциям.
- 1.2.3 Подтвердите свой пароль.
- 1.2.4 Согласитесь с Условиями и положениями и Политикой конфиденциальности, установив галочки в пустых полях.
- 1.2.5 Ссылка подтверждения будет отправлена на указанную электронную почту.
- 1.2.6 Чтобы получить доступ к своему аккаунту, вам необходимо перейти по полученной ссылке.
- 1.2.7 После завершения активации учетной записи вы можете войти в учетную запись.